# 4506 – C DataVerify

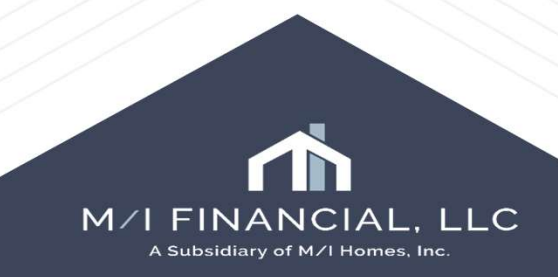

## 4506 - C

| rvices                | Fraud/Audit Services                |               |
|-----------------------|-------------------------------------|---------------|
|                       | My Providers All Providers          |               |
| Order Credit          | Select a provider and click Submit. |               |
| Product and Pricing   | DataVerify DRIVE (EPC)              | Partner Conn  |
| ICE Fees              | Forms Tools Services                |               |
| Order DIL 2 Order LPA | » Order Flood Certification         |               |
|                       | » Order Title & Closing             |               |
| Mortgage Insurance    | » Order Doc Preparation             |               |
| Run Mavent            | » Register MERS                     |               |
| Truework - VOI/VOE    | » Order AVM                         |               |
| The Work Number       | Order Mortgage Insurance            |               |
| Order 4506            | Order Fraud/Audit Services          |               |
| AccountChek 3 in 1    | Deguest UMDA Management             |               |
| Order Fraud           |                                     |               |
| Order Appraisal       |                                     | Submit Cancel |
| Order Flored          |                                     |               |

For the ordering of tax transcripts, you can access Dataverify through either the services screen on the M/I Borrower Summary or within the Services tab.

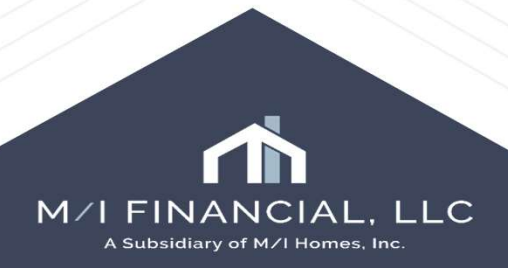

#### Ordering through DataVerify

| FRIF View MI 1.                |                         |                                       |                                                       | DataVerify Veri                                         | fications    |
|--------------------------------|-------------------------|---------------------------------------|-------------------------------------------------------|---------------------------------------------------------|--------------|
| 2                              |                         |                                       |                                                       |                                                         |              |
| pan Information                |                         |                                       | Contact Information                                   |                                                         |              |
| ect Borrower                   | Loan Number             | 000100566                             | Requester Name                                        | Kristen Brown-Stout                                     |              |
| Alice Firstimer                | - Borrower              | Alice Firstimer                       | Requester Phone<br>Requester Email                    | 941-554-2703<br>kbrown-stout@MIHOMES.com                |              |
|                                |                         |                                       |                                                       |                                                         |              |
|                                |                         |                                       | For successful at a loaded line of a minimum of some  | an and attach the form Attach and it tool if not some   | adad to fame |
| der Verifications Check Status |                         |                                       | For every product selected, input a minimum of one ye | ar and attach the form. Attach addit trail it not appel | nded to form |
| individual Products            | Enter Transcript Years* |                                       | Form*                                                 | Audit Trail                                             |              |
| 1040 Borrower                  | 2023 2022 YYYY YYYY     | ]                                     | Ø                                                     | Ø                                                       |              |
| W2 Borrower                    |                         |                                       |                                                       |                                                         |              |
| 1099 Borrower                  |                         |                                       |                                                       |                                                         |              |
| SSA Borrower                   |                         |                                       |                                                       |                                                         |              |
|                                |                         |                                       |                                                       |                                                         |              |
| ustomer Support 1-866-895-3282 |                         | Orders may not be cancelled once subr | nitted                                                | Close                                                   | Order        |
|                                |                         | //////                                | //////                                                |                                                         |              |
|                                |                         |                                       |                                                       |                                                         |              |
| Dath th                        | o ordor 1506 or ordo    | r Eraud (Audit ac                     | vruidad vuill brind ve                                |                                                         |              |
| Bourtur                        |                         | r Flauuz Auult Se                     |                                                       |                                                         | <b></b>      |
| the                            | e DataVerify system ir  | n order to compl                      | ete a 4506 request                                    |                                                         |              |
|                                |                         |                                       |                                                       |                                                         |              |

# Ordering through DataVerify

| rder Verifications Check Status |                                       |                                                |                               | * For every           | product selected, input a minimum | of one year and attach | the form. Attach audit trail if not appended t |
|---------------------------------|---------------------------------------|------------------------------------------------|-------------------------------|-----------------------|-----------------------------------|------------------------|------------------------------------------------|
| Individual Products             |                                       |                                                |                               |                       |                                   |                        |                                                |
| Select Products                 |                                       | Enter Transcript Years*                        |                               |                       | Form*                             |                        | Audit Trail                                    |
| 1040 Borrower                   |                                       | 2023 2022 Y                                    | YYY YYYY                      |                       |                                   |                        | Ø                                              |
|                                 |                                       |                                                |                               |                       | $\smile$                          |                        |                                                |
|                                 |                                       |                                                |                               |                       |                                   |                        |                                                |
|                                 | You can chee                          | ck or add a                                    | dditional forms               | to the order          | through the F                     | orm                    |                                                |
| a                               | attachment by c                       | licking on t                                   | the paperclip. Y              | <b>'ou can also</b> ( | update the tra                    | anscript               |                                                |
|                                 |                                       | vears in tl                                    | his screen and p              | lace vour or          | der.                              |                        |                                                |
|                                 |                                       | <i>y</i> = = = = = = = = = = = = = = = = = = = |                               |                       |                                   |                        |                                                |
| elect Documents and Files       |                                       |                                                |                               |                       |                                   |                        |                                                |
| Jocument Groups                 |                                       |                                                |                               |                       |                                   |                        | Browse: LOCAL DRIVE                            |
| No document group selected      | ~                                     |                                                |                               |                       |                                   |                        | Drop files here to upload                      |
| 1                               |                                       |                                                |                               |                       |                                   |                        |                                                |
| ALL DOCUMENTS 0 Selected        |                                       |                                                |                               |                       |                                   |                        | Up                                             |
| DOCUMENT FOLDER                 | ATTACHED FILES                        | DESCRIPTION                                    | FOR BORROWER PAIR             | DOCUMENT STATUS       | STATUS DATE                       | SOURCE                 | UPLOAD STATUS                                  |
| Credit Report                   | Credit Report                         | Credit Report                                  | Alice Jon Test Loan Firstimer | received              | 04/09/2025                        | EFolder                |                                                |
| Other Services                  | 44872a4d-5a0e-4254-868c-3bc4f0694f1c, | Additional Services                            | All                           | received              | 04/09/2025                        | EFolder                |                                                |
| Other Services                  | 7e6ee93a-0e9b-4d48-b3c0-ec4a98a246a   | Additional Services                            | All                           | received              | 04/09/2025                        | EFolder                |                                                |
| Other Services                  | -AHOTOL 00-0 AEHO 03 ATTE-THAT-E -    | Additional Convicor                            | All                           | received              | 04/00/2025                        | EEoldor                |                                                |
|                                 |                                       |                                                |                               |                       |                                   |                        |                                                |
|                                 |                                       |                                                |                               |                       |                                   |                        |                                                |
|                                 |                                       |                                                |                               |                       |                                   |                        |                                                |
|                                 |                                       |                                                |                               |                       |                                   |                        | INANCIAL, LLC                                  |

A Subsidiary of M/I Homes, Inc.

### Ordering through Dataverify

Press the Check Status tab to get an update on your order.

DATA ERIFY

**DataVerify Verifications** 

| Loan Information               |                                            |              |             |                          | Contact Information |        |                          |       |
|--------------------------------|--------------------------------------------|--------------|-------------|--------------------------|---------------------|--------|--------------------------|-------|
| Select Borrower                |                                            |              | Loan Number | 000100566                | Requester Name      |        | Kristen Brown-Stout      | ]     |
| Alice Firstimer                |                                            | Ψ.           | Borrower    | Alice Firstimer          | Requester Phone     |        | 941-554-2703             |       |
|                                |                                            |              |             |                          | Requester Email     |        | kbrown-stout@MIHOMES.com |       |
|                                |                                            |              |             |                          |                     |        |                          |       |
| Order Verifications Check Sta  | atus                                       |              |             |                          |                     |        |                          |       |
| Orders                         |                                            |              |             |                          |                     |        |                          |       |
| Order Id                       | Order Date                                 | Last Updated | d Form Type | Borrower/ Corporate Name | Years               | Status | PDF                      |       |
| If you need any help accessing | ) your account, please contact us at 1-866 | -895-3282    |             |                          |                     |        |                          | Close |
|                                |                                            |              |             |                          |                     |        |                          |       |
|                                |                                            |              |             |                          |                     |        | _                        |       |

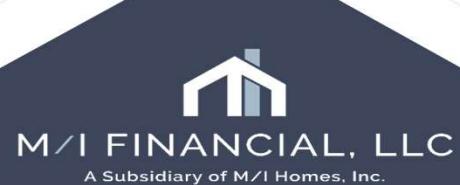

#### Request for Transcript Tax Form Request for Transcript of Tax (?)

|                                                               | Request Form and Version          | Request For                      | Туре                              | Year                                |
|---------------------------------------------------------------|-----------------------------------|----------------------------------|-----------------------------------|-------------------------------------|
|                                                               | 4506-COct2022                     | Borrower                         | 1040                              | 2023,2022                           |
|                                                               |                                   |                                  |                                   |                                     |
| You can update the tax transcript tax form with the most      |                                   |                                  |                                   | Request Details                     |
| recent information, so your request can be the most           | Request Details                   |                                  | Default to TOL Rules              | Tax Form is for Linemann            |
| borrowers you want to update the information for              | Tax Form is for Borrower          |                                  | Convition Resource Support        | Co-Borrower                         |
| borrowers you want to apaate the information for.             | 4506 C Oct 2022                   |                                  | Copy non conorter cummary         | 4506-C OEI 2022 Both                |
|                                                               | 14300-0 0012022                   | <b></b>                          |                                   | ta. Name shown first on tax torm 10 |
|                                                               | Ta. Name shown first on tax form  | n 10.1st :                       | SSN on form or Employer ID #      | First Name Alice Jon Test Loan      |
| Forme Table Convince                                          | Middle Initial                    |                                  | Ise Employer ID Format            | Maide India                         |
| Tomis Tools Services                                          | Last Name Firstimer               |                                  | Authorized Representative Signing |                                     |
| M/ Borrower Summary - Origination                             | Authorized Signer                 | ~                                |                                   |                                     |
| 1003 URLA - Lender                                            | 1c. Previous name shown on las    | t return filed if different from | 1 1a                              | Mz.                                 |
| 1003 URLA Part 1                                              | First Name                        | Middle Initial                   | ast Name                          |                                     |
| 1003 URLA Part 2                                              | 2a. Spouse's name shown on ta     | x form, if joint return. 2b. 2   | nd Social Security # on form      |                                     |
| 1003 URLA Part 3                                              | First Name                        |                                  |                                   | Make sure you are checking          |
| 1003 URLA Part 4                                              | Middle Initial                    |                                  | Use Employer ID Format            | your information for                |
| 2015 Itemization                                              | Last Name                         |                                  | Authorized Representative         | accuracy. Most returns are          |
| Reg7 - LE                                                     | Authorized Signer                 | → Sig                            | hing                              | due to missed checked               |
| Loan Estimate Page 1                                          | 2c. Spouse's previous name sho    | own on last return filed if dif  | ferent from 2a                    | boxes, addresses incorrect,         |
| Loan Estimate Page 2                                          | First Name                        | Middle Initial                   | ast Name                          | or years needed.                    |
| Loan Estimate Page 3                                          | 3 Current name address (includ    | ding apt_room_suite #)_city      | state Zin                         | Mz                                  |
| Request for Transcript of Tax                                 | First Name Alice Jon Test Lo      | oan Address                      | 9991 Warford Street               |                                     |
|                                                               | Last Name Firstimer               | City                             | Dawson                            |                                     |
|                                                               |                                   | State                            | IA Zip 50066                      |                                     |
|                                                               | 4. Address shown on last filed r  | return, if different from line 3 |                                   |                                     |
| If you are requesting transcripts for a business, specify the | Address                           |                                  |                                   |                                     |
| ompany name and employer identification number on lines 1a    | City                              |                                  |                                   |                                     |
| and 1b.                                                       | State Zip                         |                                  |                                   |                                     |
|                                                               | 5a. IVES participant name, ID num | nber, SOR mailbox ID, and a      | ddress                            |                                     |
|                                                               | Name DataVerify                   |                                  | <u> </u>                          | A Subsidiary of M/L Homes Inc.      |
|                                                               | Participant ID                    |                                  |                                   | A Subsidiary of My Phomes, inc.     |

#### Request 4506 Tax form

Forms Tools Services **Request Details** Default to TQL Rules Tax Form is for Borrower ~ M/ Borrower Summary - Origination Copy from Borrower Summary If you need to send an 1003 URLA - Lender 4506-C Oct 2022 V updated request to the 1003 URLA Part 1 1b. 1st SSN on form or Employer ID # 1a. Name shown first on tax form 1003 URLA Part 2 991-91-9991 First Name Alice Jon Test Loan borrower for the 4506, you 1 1003 URLA Part 3 Middle Initial Use Employer ID Format can do so through the 1003 URLA Part 4 Last Name Firstmer Authorized Representative Signing 1003 URLA Continuation Authorized Signer eFolder. 2015 Itemization 1c. Previous name shown on last return filed if different from 1a RegZ - LE Middle Initial Last Name Update the information First Name 1. Loan Estimate Page 1 in, Forms, Request for Loan Estimate Page 2 Loan Estimate Page 3 Transcript of Tax. Request for Transcript of Tax Add the form to the 2. eFolder. 2 Encompass The verification has been added to document tracking list 🔓 🗙 🗁 🔶 📴 🏠 Add From Template Add to eFolder successfully. M/I FINANCIAL. LLC

A Subsidiary of M/I Homes, Inc.

X

OK

#### Request 4506 Tax form

If you need to send an updated request to the borrower for the 4506, you can do so through the eFolder.

3. Open up the eFolder.

4. Highlight the IRS 4506C and press the request button.
5. Preview the form and then send it to the borrow.
It will send via Consumer Connect for the borrower to sign.

| Documents Conditions Packages Hist                                                                                                    | ory                                                                                                    |                           |
|----------------------------------------------------------------------------------------------------|----------------------------------------------------------------------------------------------------|---------------------------|
| Documents View Standard View                                                                                                    | - J O 🗷                                                                                                    |                           |
| Document Group (All Documents)                                                                                                    |                                                                                                    | ✓ Star                    |
| Documents (8)                                                                                                    |                                                                                                    |                           |
| Att Fo Name 🔺                                                                                                    | Description                                                                                                    |                           |
|                                                                                                    | Credit Penort                                                                                                    |                           |
| IRS 4506C - Request for Transcript of                                                                                                    | Та                                                                                                    |                           |
| 2onsent Re                                                                                                    | quest eDisclos                                                                                                    | x                         |
| equest<br>Confirm the documents you have selected. All requests will<br>coversheet anytime to receive documents electronically for                                                                                                    | quest eDisclos                                                                                                    | loan. You can use the fax |
| consent Re<br>equest<br>Confirm the documents you have selected. All requests will<br>soversheet anytime to receive documents electronically for<br>Request from Borrower                                                                                                    | quest eDisclos                                                                                                    | Ioan. You can use the fax |
| equest Confirm the documents you have selected. All requests will coversheet anytime to receive documents electronically for Request from Borrower For Borrower Pair Alice Jon Test Loan Firstimer                                                                                                    | quest eDisclos                                                                                                    | Ioan. You can use the fax |
| equest Confirm the documents you have selected. All requests will coversheet anytime to receive documents electronically for Request from Borrower For Borrower Pair Alice Jon Test Loan Firstimer V Name V IRS 4506C - Request for Transcript of Ta, EVALUATE: EVALUATE: EVALUAT | quest     eDisclos       contain the EDM fax coversheet for this this loan.       pe       Status       pe       Status | Ioan. You can use the fax |
| equest<br>Confirm the documents you have selected. All requests will<br>coversheet anytime to receive documents electronically for<br>Request from Borrower<br>For Borrower Pair Alice Jon Test Loan Firstimer<br>V Name<br>IRS 4506C - Request for Transcript of Ta<br>Sign Ty<br>eSignal                                                                                                    | quest     eDisclos       contain the EDM fax coversheet for this this loan.       pe       Status       pe              | Ioan. You can use the fax |

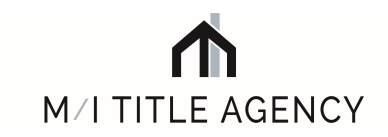

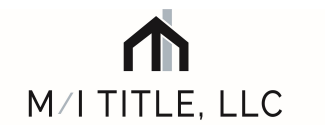

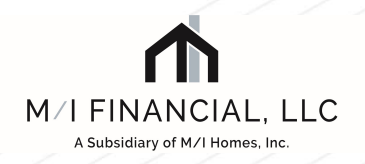

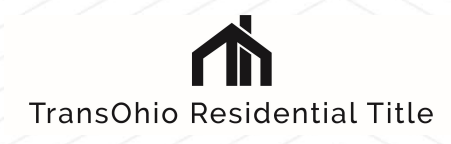

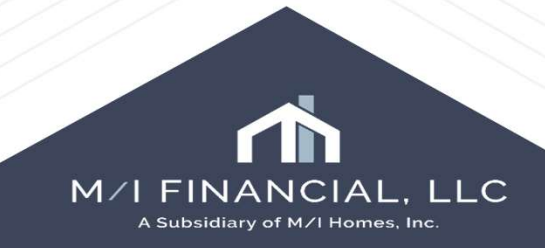